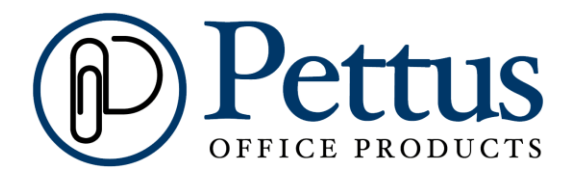

# **Website Tutorial**

# www.pettusop.com

#### How to Login

1. Type your login information in the box below.

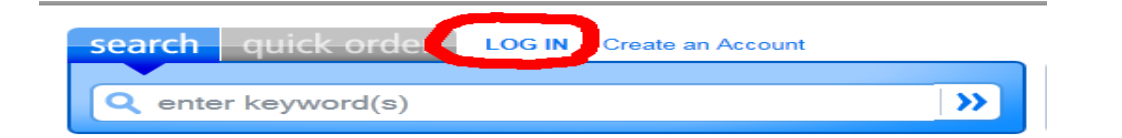

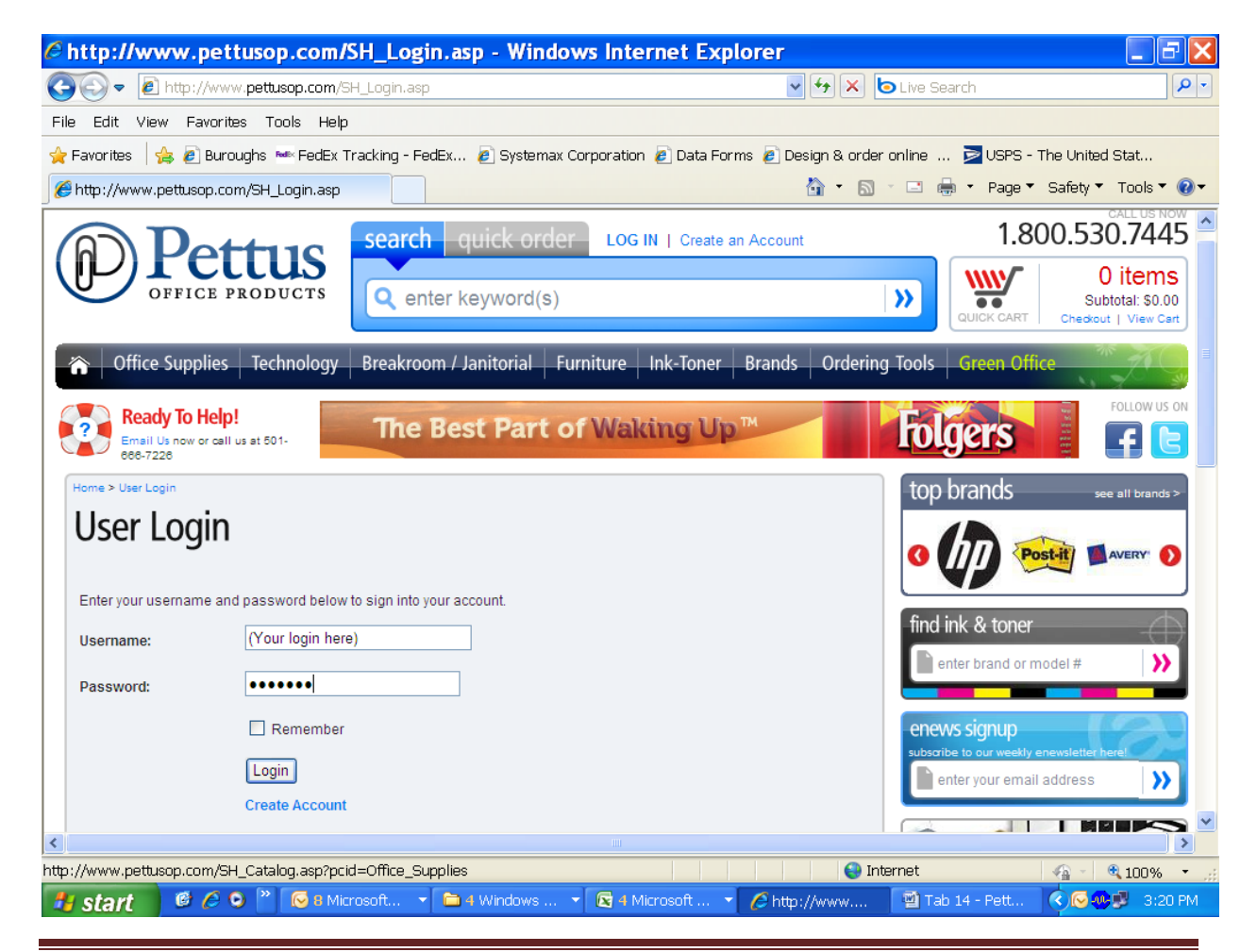

#### How to Browse the Catalog

1. Point your cursor over the catalog category menus (see picture), and click the category of items you are wanting to shop for.

| Writing & Correction Supplies         File Folders, Portable & Storage Box Files         Tape, Adhesives & Fast           Pens         File Folders         Clips/Clamps           Correction Tapes         Expandable File Folders         Tapes           Markers         Hanging File Folders         Rubber Bands | eners                         | Art Supplies<br>Office Pap                                      |
|----------------------------------------------------------------------------------------------------|-------------------------------|-----------------------------------------------------------------|
| Nee all Nee all Nee all                                                                                                    |                               | Art Paper<br>See all                                            |
| Paper & Printable Media     Binders & Binding Supplies     Envelopes, Mailers & S       Office Paper     Binders     Envelopes/Mailers       Paper Pads/Note Pads     Sheet Protectors     Bubble Wrap/Cushioni       Self-Stick Pads     Card Holders     Mailing Boxes/Tubes       See all     See all     See all  | ipping Supplies<br>g Material | Calendars, I<br>Calendars<br>Appointme<br>Calendar F<br>See all |

2. Once you select your category you will see the catalog menu for that category drop down to further define your search.

| <br>BIC®<br>PEN,BPT,RNDSTC,GRP,MED,BK<br>• Ultra Round Stic Grip Ballpoint Stick Pen<br>• Black Ink<br>• Medium<br>• Dozen<br>Item # BIC-GSMG11BK<br>Manufacturer: BIC® | <b>\$ 4.20 / DZ</b><br>Qty: 1 |
|----------------------------------------------------------------------------------------------------|-------------------------------|
|                                                                                                    |                               |
| BIC®<br>PEN,ROUND STIC,MED,BK                                                                                                    | \$ 4.08 / DZ                  |
| <ul> <li>Round Stic Ballpoint Stick Pen</li> <li>Black Ink</li> <li>Medium</li> <li>Dozen</li> </ul>                                                                    | Qty: 1 CART                   |
| Item # BIC-GSM11BK                                                                                                    |                               |
| Manufacturer: BIC®                                                                                                    |                               |

- 3. Click on the item to see an expanded preview of the product.
- 4. If you need additional information click on "Get more information about this product".

#### **How to Browse Your Favorites**

1. Point your cursor over "My Account", right next to the Go Green button. Then click on "Favorites".

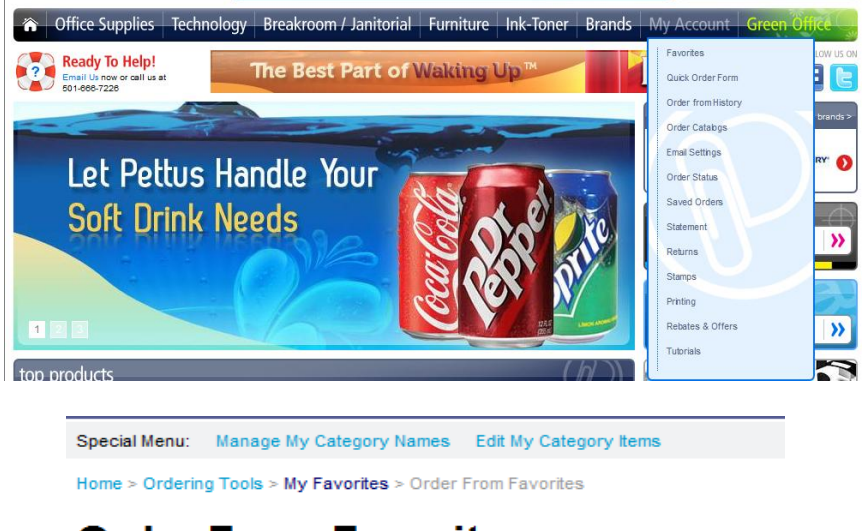

#### Order From Favorites

Commodities

- 2. To create your categories with your favorites click on "Manage My Category Name". From there you can create different categories to sort your favorites. Example, Paper, Pens, Post It's.
- 3. To add favorites to your categories go to "Edit My Category Items". You can also click on the "Add to Favorites" link when you are browsing or searching the catalog.

| 00.00.00 |             |   |     |             |   |
|----------|-------------|---|-----|-------------|---|
| CAT      | DESCRIPTION |   | CAT | DESCRIPTION |   |
| Α        |             | ] | в   |             |   |
| D        |             |   | Е   |             |   |
| G        |             | ] | н   |             |   |
| J        |             | ] | к   |             | ] |
| М        |             |   | N   | Commodities |   |
| P        |             |   | Q   |             |   |
| S        |             |   | т   |             |   |
| v        |             | ] | w   |             |   |
| Y        |             |   | Z   |             |   |
|          |             |   |     |             |   |

#### **Order from History**

1. To order from your history hover over "My Account" right next to the Go Green button, and click on "Order from History".

| 🏠 Office Supp                   | olies Technology Breakroo                                             | m / Janitorial Furniture | Ink-Toner       | Brands    | My Account Gre     | en Office 🤤        |
|---------------------------------|-----------------------------------------------------------------------|--------------------------|-----------------|-----------|--------------------|--------------------|
| Ready To H                      |                                                                       | Calendars                | MARKO .         |           | Favorites          | LOW US ON          |
| Email Us now or<br>501-666-7226 | call us at                                                            | Are In Stock             | 16 Mo<br>Calor  | nth       | Quick Order Form   |                    |
| Home > Ordering Tools >         | My Order History                                                      |                          |                 |           | Order from History |                    |
| Ordor Fro                       | m Hictory                                                             |                          |                 |           | Order Catalogs     |                    |
| Under FIO                       | III HIStory                                                           |                          |                 |           | Email Settings     |                    |
| 218 Matches, 15 Pag             | es                                                                    | Results Page: 1 2 3 4    | 5678910N        | lext Last | Order Status       | ew Cart            |
| -00                             | Universal                                                             |                          |                 |           | Saved Orders       |                    |
|                                 | o "Handwran" Stretch Film                                             | \$201.                   | 59 /CT          |           | Statement          |                    |
|                                 | <ul> <li>16-1/2"wx1500' Roll</li> <li>20 Micron (80 Gauge)</li> </ul> | Qty:                     |                 |           | Returns            |                    |
|                                 | • 4 Rolls/Ctn                                                         | Comments:                |                 |           | Stamps             | 0                  |
|                                 | Manufacturer: Universal                                               | TIMES ORE                | DERED: 253      |           | Printing           |                    |
|                                 |                                                                       | LAST DATE ORD            | ERED: 1/10/2012 | 2         | Rebates & Offers   | et, Straight<br>ox |
|                                 | Lathem Time                                                           |                          |                 |           | Tutorials          | r, 3 1/2           |
| 1000                            | CARD,TIME,F/7000E,100/PK                                              | \$12.0                   | 00 /PK          |           | Ľ                  |                    |

- 2. Once you have clicked on "Order from History" you are ready to shop from your history. The order from history feature sorts your history to where your most frequently ordered items will appear first.
- 3. Once you have your item quantities added scroll to the bottom of the page, and hit the "Add to Order" button.

## **Searching the Catalog**

1. To search the catalog type in your search term or item number in the search box.

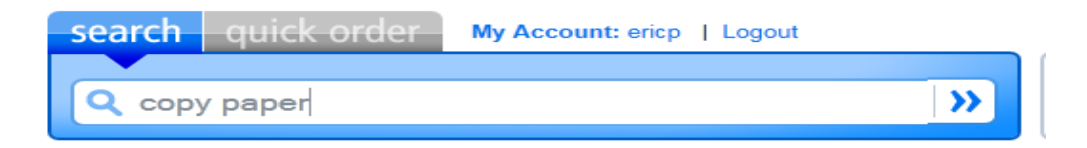

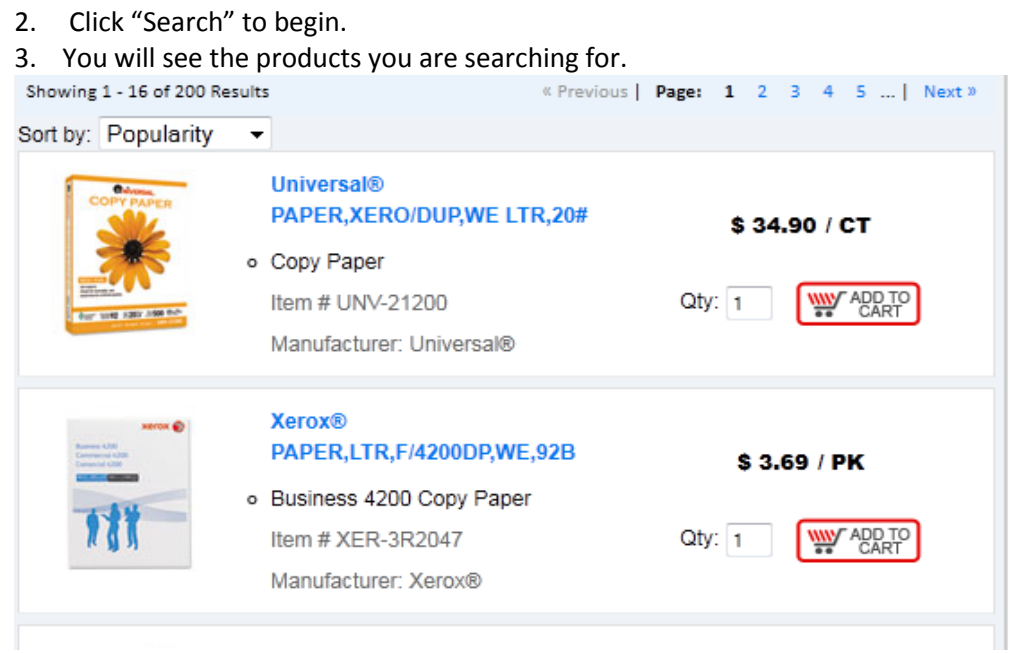

4. Look for the items that come up first. These will be your best priced items.

#### Adding Item to the Cart

1. Type your quantity in, and click "Add to Cart".

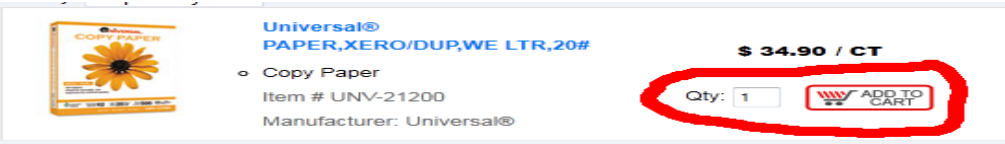

2. Once you add the item to your cart, it will appear in your Order Summary over on the right hand side of your screen.

| Order Su                                             | mmary |        |           |  |  |
|------------------------------------------------------|-------|--------|-----------|--|--|
| OVV-21200 1 \$34.90<br>Bulk Multipurpose Copy Paper, |       |        |           |  |  |
| Save                                                 | Print | Update | View Cart |  |  |
| Check Out                                            |       |        |           |  |  |

3. From your order summary you can update the quantity you are ordering, print, process order, save order and cancel order.

#### **Viewing Your Cart**

1. To view your cart click on the shopping cart icon at the top or click on the words "View Cart".

| Dettus                   | search quick order My Account: ericp     | Logout                   | CALL US NOW                                         |
|--------------------------|------------------------------------------|--------------------------|-----------------------------------------------------|
| OFFICE PRODUCTS          | Q enter keyword(s)                       |                          | 1 items<br>Subtotal: \$3.96<br>Checkout   View Cart |
| Office Supplies Technolo | gy Breakroom / Janitorial Furniture Ink- | -Toner Brands My Account | Green Office                                        |

2. To update the quantities you are ordering type the quantity in the quantity box. If you have any comments, attention to, etc, type them in the respective box, and hit "Update Quantities" to update your shopping cart.

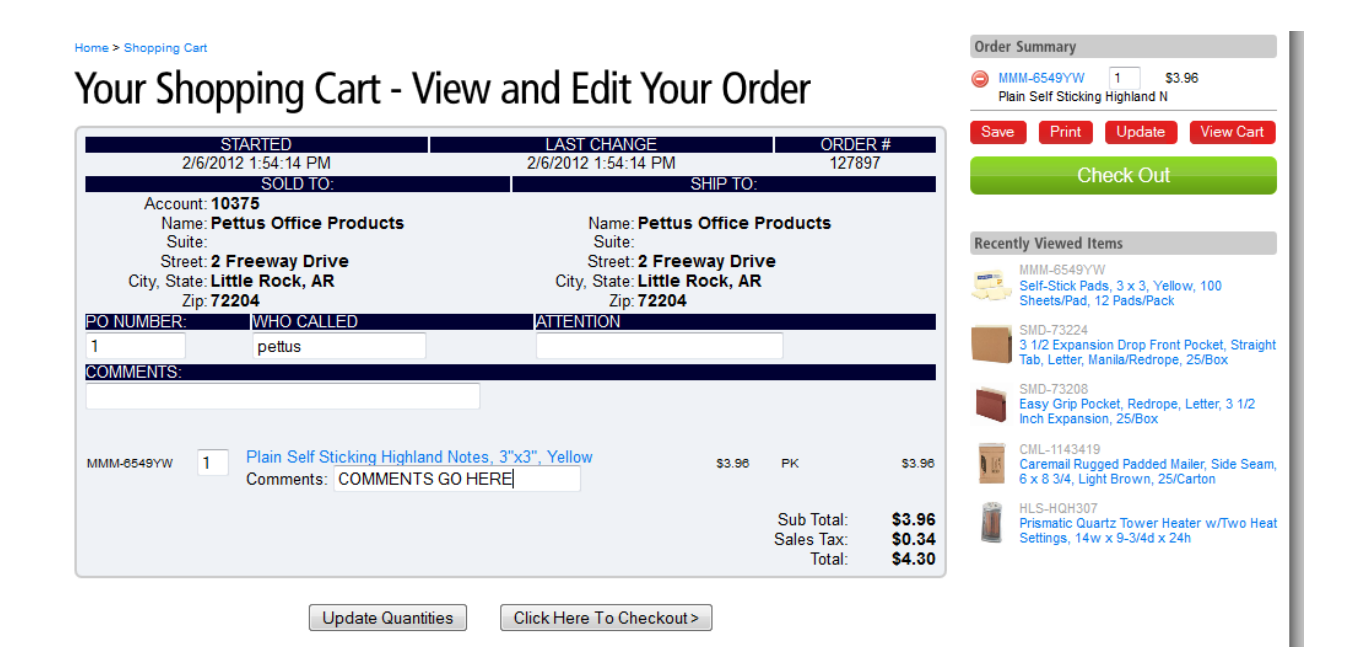

### **Submitting Order**

1. To checkout click on "Complete Order" on your order summary. It will take you to the page below.

### Ordering from Pettus is fast, easy, and secure.

| Click the Complete Order Button to send your order to our warehouse fo                                          | r immediate processing.                                                                                        |                 |         |
|----------------------------------------------------------------------------------------------------|----------------------------------------------------------------------------------------------------|-----------------|---------|
| Complete Or                                                                                                    | rder 🕨                                                                                                    |                 |         |
| STARTED                                                                                                    | LAST CHANGE                                                                                                    | ORDER           | R #     |
| 2/6/2012 1:54:14 PM                                                                                             | 2/6/2012 1:54:14 PM                                                                                            | 12789           | 97      |
| SOLD TO:                                                                                                    | SHIP TO:                                                                                                    |                 |         |
| Name: Pettus Office Products<br>Suite:<br>Street: 2 Freeway Drive<br>City, State: Little Rock, AR<br>Zip: 72204 | Name: Pettus Office Product<br>Suite:<br>Street: 2 Freeway Drive<br>City, State: Little Rock, AR<br>Zip: 72204 | 5               |         |
| PO NUMBER: WHO CALLED                                                                                           | ATTENTION                                                                                                    |                 |         |
| 1 pettus                                                                                                    |                                                                                                    |                 |         |
| COMMENTS:                                                                                                    |                                                                                                    |                 |         |
|                                                                                                    |                                                                                                    |                 |         |
| 001 MMM-6549YW Plain Self Sticking Highland Notes, 3"x3", Yellow                                                |                                                                                                    | \$3.96 PK       | \$3.96  |
| Order Quantity: 1 PK Comments:                                                                                  | A                                                                                                    | dd To Favorites | Delete: |
|                                                                                                    |                                                                                                    | Sub Total:      | \$3.96  |

2. You can type in your name in the attention box. You can also type in comments right next to the item number. Your comments will print below the item on your packing slip.

3. Review your order checking units of issue and quantity. If the order is complete and is ready to submit, click on the "Complete Order" button.

## Saving Order

1. With Pettus, you can build your shopping cart by adding items as you are requested to order them and save the order until you Click on the "Save" button on your order summary. It will give you a message like below.

#### Save Order

Order Number: 046595 has been moved to your held/saved orders. You can open this order again by selecting the held/saved orders option from the menu.

These is a great tool to use to build you cart and submit weekly if needed.

- 2. To retrieve the order click on "My Account" at the top right above the search box.
- 3. Once on My Account click on "Saved Orders" on the left hand side.
- 4. On the Saved Order screen, you will be able to view and retrieve all your saved orders and submit for approval or shipment.